# Online Reservierungssystem: Bedienungsanleitung für den Ersteinstieg inklusive Reservierungsvorgang

Das Online-Reservierungssystem wird über die Homepage <u>www.schmidle-tennissport.de</u> aufgerufen. Dort sehen Sie einen Link, der zum **Reservierungskalender** führt.

|                         | /                                      |     |          |        |          |        |           |                                                       |         |       |      |              |            |           |       |
|-------------------------|----------------------------------------|-----|----------|--------|----------|--------|-----------|-------------------------------------------------------|---------|-------|------|--------------|------------|-----------|-------|
|                         |                                        |     | Kalen    | derwoc | he 39/2  | 007 >> | www.      | tenni:                                                | ball.at | Login | /Kon | <u>takt</u>  |            |           |       |
|                         |                                        | Die | Internet | buchun | g des TC | Singen | ist testv | veise i                                               | Betrieb |       | Log  | in- und Kont | aktbereich |           |       |
|                         | Gehe zum 24 🗸 September 🗸 2007 🗸 Heute |     |          |        |          |        |           | Für Ihre Reservierung melden Sie sich bitte im Kontal |         |       |      |              |            | ontakt-Be |       |
| Datum                   | Anlage                                 | 8.9 | 9-10     | 10-11  | 11.12    | 12,13  | 13-14     | 14-15                                                 | 15-16   | 16-17 | 7,18 | 18-19        | 19-20      | 20-21     | 21-22 |
| Datam                   | 1                                      | Abo | 5.10     | 10-11  | 11-12    | 12-15  | 13-14     | 14-15                                                 | 10-10   | 10-11 | 1-10 | 10-13        | 10-20      | 20-21     | 21.22 |
| Montag<br>24            | 2                                      |     |          |        |          |        |           |                                                       |         |       |      |              | Abo        |           |       |
| eptember                | 3                                      |     |          |        |          |        |           |                                                       |         |       |      |              | Abo        | Abo       |       |
|                         | 4                                      |     |          | Abo    |          |        |           |                                                       |         | Abo   | Abo  |              | Abo        | Abo       |       |
| Dienstag                | 2                                      |     |          |        |          |        |           |                                                       |         |       |      |              |            |           |       |
| <u>25.</u>              | 3                                      |     |          |        |          |        |           |                                                       | Abo     | Abo   |      |              |            |           |       |
| eptember                | 4                                      |     |          |        |          |        |           |                                                       | Abo     | Abo   |      |              | Abo        |           |       |
|                         | 1                                      |     |          |        |          |        |           |                                                       |         |       |      |              |            |           |       |
| <u>viittwocn</u><br>26. | 2                                      |     |          | Abo    |          |        |           |                                                       |         |       |      |              |            |           |       |
| eptember                | 3                                      |     |          |        | Abo      |        |           |                                                       |         | _     | Abo  | Abo          |            |           | _     |
|                         | 4                                      |     |          |        |          |        |           |                                                       |         | _     |      | A00          |            |           |       |
| onnerstag               | 2                                      |     |          |        |          |        |           |                                                       |         |       |      |              |            |           |       |
| <u>27.</u><br>antombor  | 3                                      |     |          | Abo    |          |        |           |                                                       |         |       |      | Abo          | Abo        |           |       |
| eptember                | 4                                      |     |          | Abo    |          |        |           |                                                       |         |       |      |              |            | Abo       | Abo   |
| Freitag                 | 1                                      |     |          |        |          |        |           |                                                       |         |       |      |              |            |           |       |
| <u>28.</u>              | 2                                      |     |          | Abo    |          |        |           |                                                       |         |       |      |              |            |           |       |
| <u>eptember</u>         | 3<br>4                                 |     |          | Abo    |          |        |           |                                                       |         |       |      | Abo          | Abo        |           |       |
|                         | 1                                      |     |          |        |          |        |           |                                                       |         |       |      |              |            |           |       |
| Samstag                 | 2                                      |     |          |        |          |        |           |                                                       |         |       |      |              |            |           |       |
| <u>29.</u><br>eptember  | 3                                      |     |          |        |          |        |           | Abo                                                   |         |       |      |              |            |           |       |
|                         | 4                                      |     |          |        |          |        |           | Abo                                                   | Abo     |       |      |              |            |           |       |

Der Reservierungskalender der aktuellen Woche ist offen.

Wechseln Sie über den **Menüpunkt Login/Kontakt** durch einfaches Drücken mit der linken Maustaste auf den Anmeldeschirm

( oder durch einfaches Drücken mit der linken Maustaste im Reservierungskalender wird ebenfalls auf den Anmeldeschirm gewechselt)

## 2. Der Anmeldeschirm ist offen.

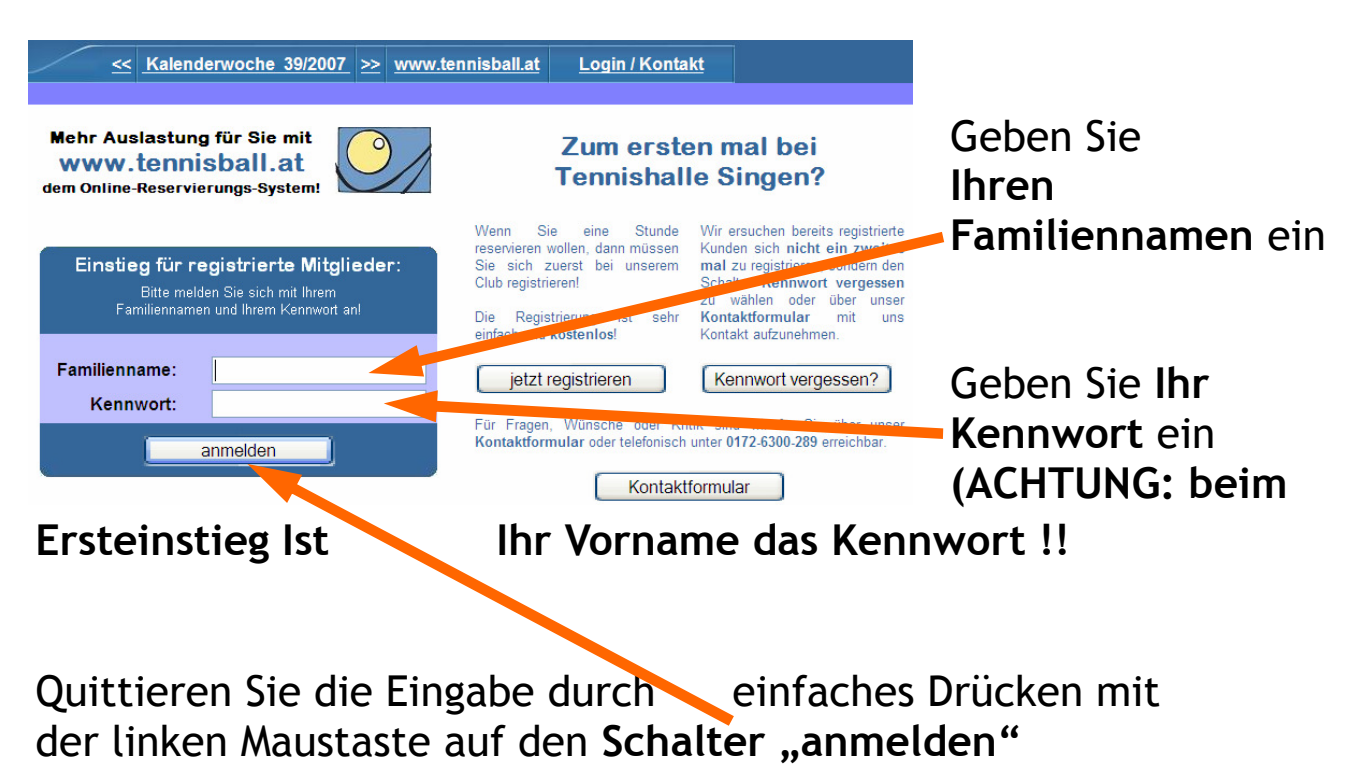

3. Die Mitgliederwartung für Ihre Erstanmeldung ist offen.

| Die Tennisanlage TC Kitzbühel he<br>Bitte überprüfen Sie und aktualisieren Sie d | eisst Sie herzlich willkommen!<br>gegebenenfalls Ihre persönlichen Daten. |
|----------------------------------------------------------------------------------|---------------------------------------------------------------------------|
| ***** Achtung: Aus Sicherheitsgründen muss Ihr Kennwort nac                      | sh dem Ersten Besuch dieser Seite geändert werden!!! *****                |
| Wir danken für Ihre Mitarheit und freuen uns S                                   | tie auf unserer Anlage hegrüssen zu dürfen                                |
|                                                                                  | no adi antonor minago bogrationi za adremi                                |
|                                                                                  |                                                                           |
| Mitglieder Wartung für TC I                                                      | Kitzbühel Mitglied-Nr.: 719                                               |
|                                                                                  |                                                                           |
| Zuname *: Brandstätter                                                           | Vorname *: Gerald                                                         |
| Kennwort: gerald                                                                 |                                                                           |
| Titel: geboren am:                                                               | Person ist: männlich 💌                                                    |
| Channer                                                                          |                                                                           |
|                                                                                  |                                                                           |
|                                                                                  |                                                                           |
| Telefon privat: 0664-9124292 Telefon Firma:                                      | FAX:                                                                      |
| Handy: En eil:                                                                   |                                                                           |
|                                                                                  |                                                                           |
| Typ: Mitglied Mitglied hat: Mitglied                                             | Is-Rechte 🔽 Daten: sind: geheim 💌                                         |
| Die mit * gekennzeichneten Fela                                                  | sind Pflichtfelder!                                                       |
|                                                                                  |                                                                           |
| OK                                                                               | Abbrechen                                                                 |
|                                                                                  |                                                                           |
|                                                                                  |                                                                           |

Ändern Sie das Kennwort Auf Ihr gewünschtes Kennwort und speichern Sie mit dem Schalter OK.

### 4. Ihre Änderung wird gespeichert.

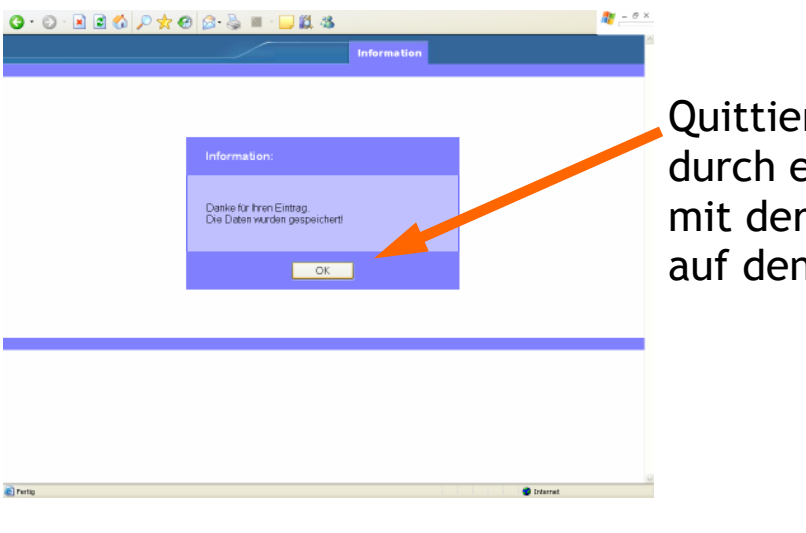

Quittieren Sie die Eingabe durch einfaches Drücken mit der linken Maustaste auf den **Schalter OK** 

5. Der Reservierungskalender ist für Ihre erste Online-Reservierung bereit.

|                                                                   | /                | Mite | glieder | <u>&lt;&lt;</u> KW | 38/200 | 7 <u>≫ L</u> | ogout |            |            |            |          |            |
|-------------------------------------------------------------------|------------------|------|---------|--------------------|--------|--------------|-------|------------|------------|------------|----------|------------|
|                                                                   |                  |      |         |                    |        |              | C     | )ie Intern | etbuchu    | ng des T(  | C Singen | ist testw  |
| Gehe zum 21 🗸 September 🗸 2007 🗸 Heute Für Ihre Reservierung klic |                  |      |         |                    |        |              |       |            |            |            |          | licken Sie |
| Datum                                                             | Anlage           | 8-9  | 9-10    | 10-11              | 11-12  | 12-13        | 13-14 | 14-15      | 15-16      | 16-17      | 17-18    | 18-19      |
| <u>Montag</u><br><u>17.</u><br>September                          | 1<br>2<br>3<br>4 | Abo  |         | Abo                |        |              |       |            |            | Abo        | Abo      |            |
| <u>Dienstag</u><br><u>18.</u><br>September                        | 1<br>2<br>3<br>4 |      |         |                    |        |              |       |            | Abo<br>Abo | Abo<br>Abo |          |            |
| <u>Mittwoch</u><br><u>19.</u><br>September                        | 1<br>2<br>3<br>4 |      |         | Abo                | Abo    |              |       |            |            |            | Abo      | Abo        |
| <u>Donnerstag</u><br><u>20.</u><br>September                      | 1<br>2<br>3<br>4 |      |         | Abo<br>Abo         |        |              |       |            |            |            |          | Abo        |
| <u>Freitag</u><br><u>21.</u><br>September                         | 1<br>2<br>3<br>4 |      |         | Abo<br>Abo         |        |              |       |            |            |            |          | Abo        |
| <u>Samstag</u><br><u>22.</u><br>September                         | 1<br>2<br>3<br>4 |      |         |                    |        |              |       | Abo<br>Abo | Abo        |            |          |            |

Geben Sie den Start zeitpunkt Ihres Tennisspiels bekannt, in dem Sie durch einfaches Drücken der linken Maustaste das entsprechende Feld markieren. Z.B. Platz 3, Donnerstag, 14 -15 Uhr

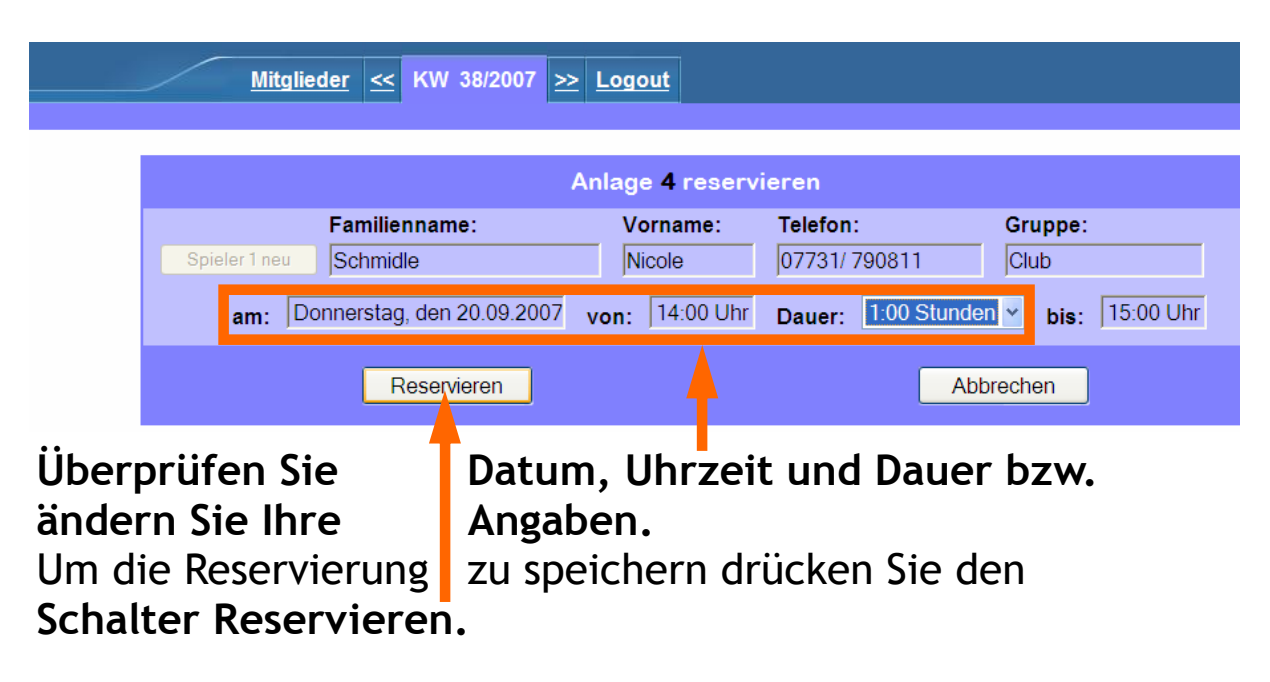

#### 6. Das Reservierungsfenster ist offen.

#### 7. Die Reservierung ist gespeichert.

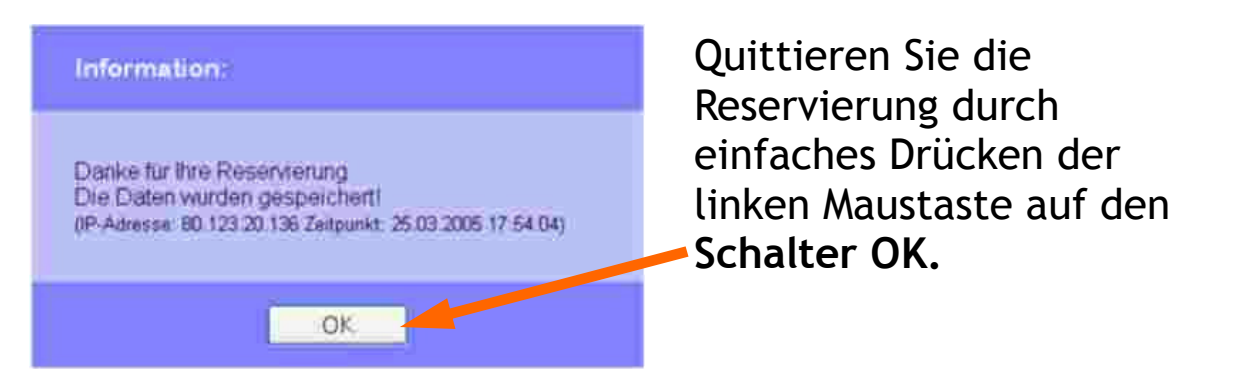

8. Ihre Reservierung ist im Kalender gespeichert.

| Mitglieder <                                                                                                    | 1 |
|----------------------------------------------------------------------------------------------------|---|
| Gehe zum Pl September 2007 Aute Für   Datum Anlage 8-9 9-10 10-11 11-12 12-13 13-14 1+15 15-16   Montage 1 Abo 1 1-10 11-12 12-13 13-14 1+15 15-16 | 1 |
| Gehe zum 21 v September v 2007 v Lute Für   Datum Anlage 8-9 9-10 10-11 11-12 12-13 13-14 14-15 15-16   Montage 1 Abo 1 4bo 1 14-15 15-16          | 1 |
| Datum Anlage 8-9 9-10 10-11 11-12 12-13 13-14 1-45 15-16                                                                                           |   |
| Montag                                                                                                    |   |
|                                                                                                    |   |
|                                                                                                    |   |
| September 3                                                                                                    |   |
| Abo                                                                                                    |   |
|                                                                                                    | 1 |
| Dienstag 2                                                                                                    |   |
| Abo Abo                                                                                                    |   |
| Abo                                                                                                    |   |
|                                                                                                    |   |
| Mittwoch 2 Abo                                                                                                    |   |
| 19.<br>Sentember 3 Abo                                                                                                    |   |
| 4                                                                                                    |   |
|                                                                                                    |   |
| Donnerstag 2                                                                                                    |   |
| 20.<br>Contambo 3 Abo Schmidle                                                                                                    |   |
| Abo Abo                                                                                                    |   |

Verlassen Sie den Reservierungsdienst durch einfaches Drücken der linken Maustaste auf den Menüpunkt "Logout"